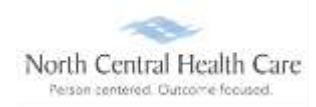

# UKG Job Aid – Access UKG Pro Learning

### Log In to UKG

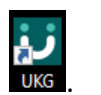

Click on the UKG desktop icon

You will be asked to "Pick an account." Your norcen.org email account should display like in the sample below. If it does not display, you will need to type it in.

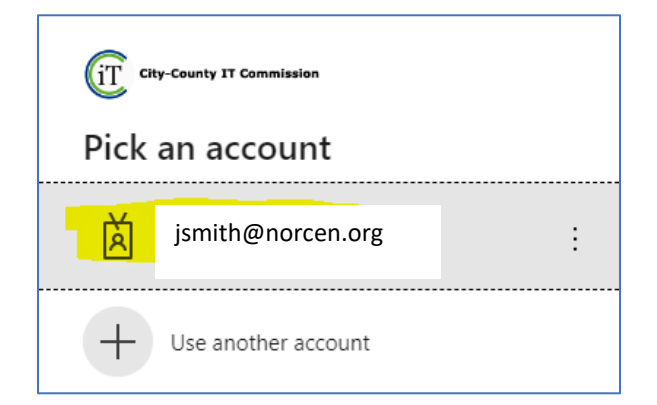

The PW screen is your <u>Network</u> password. The one you log onto your computer with.

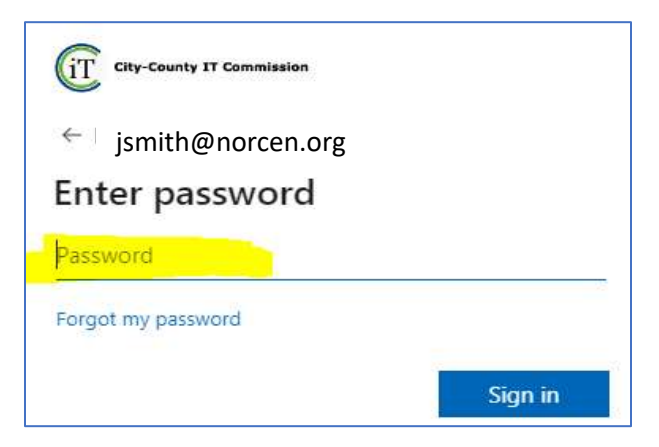

If prompted, completed the MFA (Multifactor Authentication) piece.

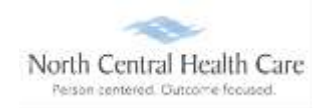

## UKG Job Aid – Access UKG Pro Learning

#### Access UKG Pro Learning

UKG dashboard displays, click MENU.

**NOTE:** UKG menu options are security driven, and individuals may configure dashboards by preference; your UKG view may be different from screen shots in this document and other users.

Click the **MYSELF** icon.

#### Click UKG Pro Learning

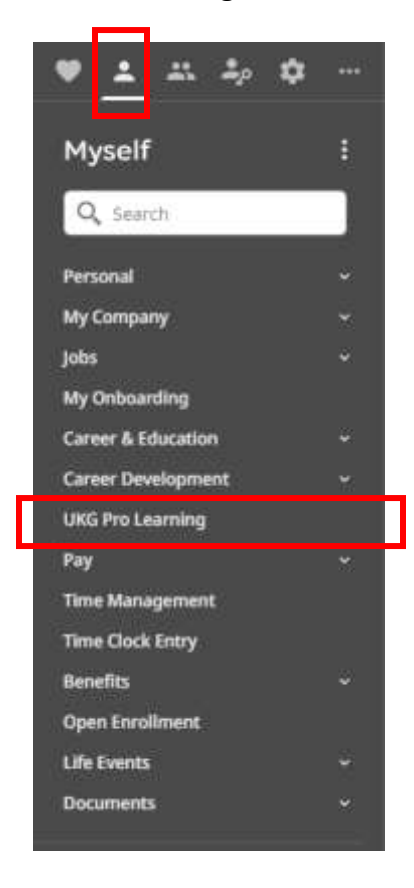

**NOTE:** You can make UKG Pro Learning a shortcut on the UKG Dashboard.

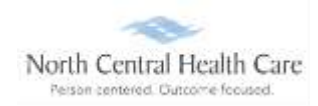

# UKG Job Aid – Access UKG Pro Learning

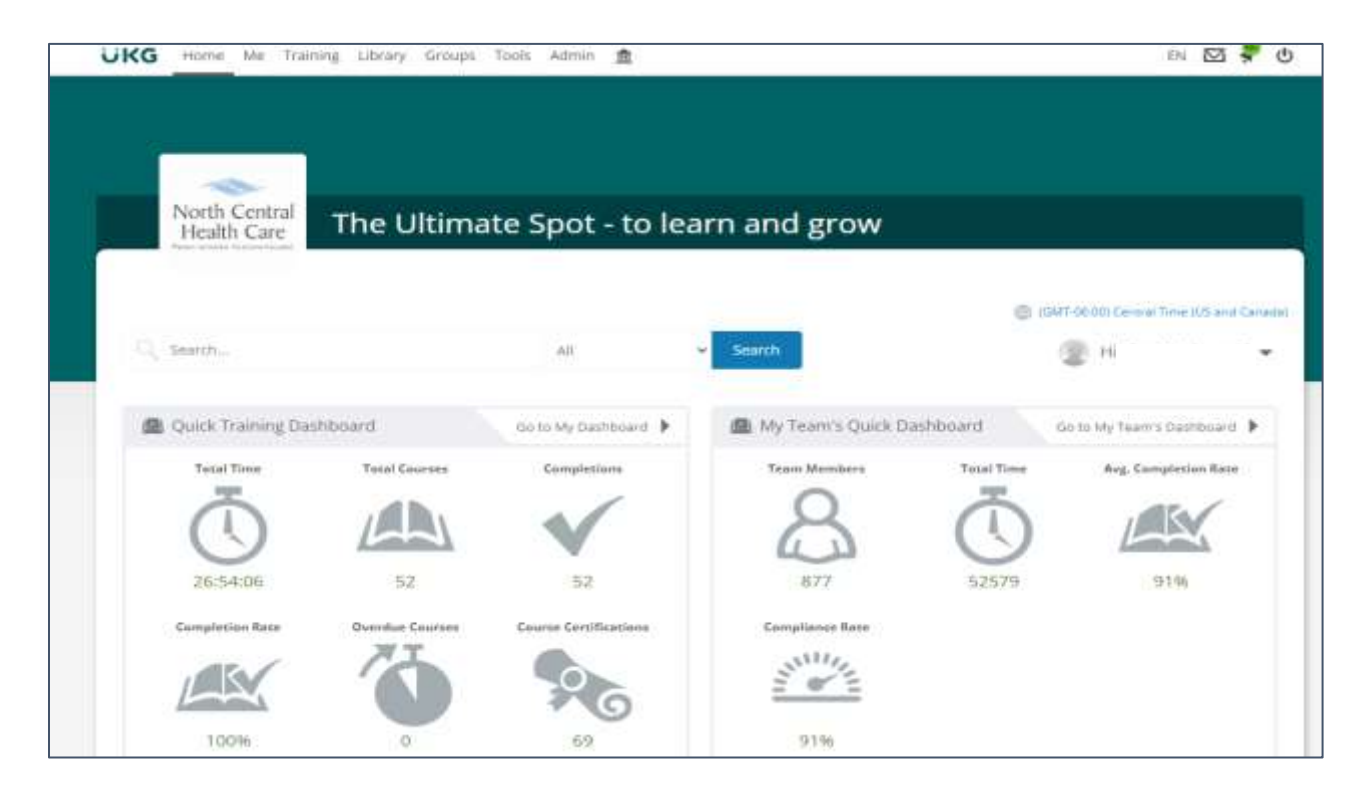

The Ultimate Spot learning dashboard will display. View, search, and complete assignments.

# Log Out of UKG Pro Learning

Click Logout icon.

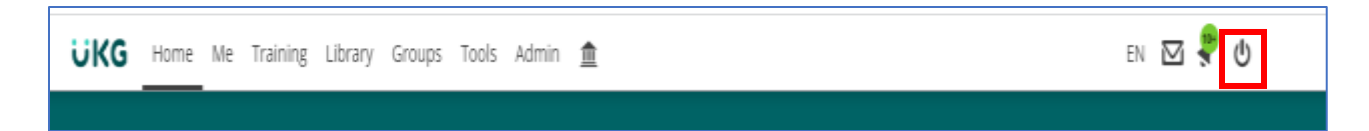

Click Logout.

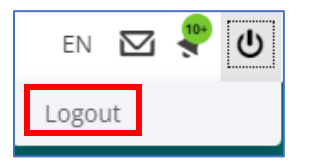

Click **X** in the upper right corner of the window to close the web browser.